## PANDUAN PENGGUNAAN SISTEM EJAWATAN MSWP

1- Klik pada link seperti gambarajah di atas untuk pendaftaran secara Online.

| eJawatan<br>Majlis Sukan Wilayah Persekutuan                                     |
|----------------------------------------------------------------------------------|
| eJawatan - SISEM PERMOHONAN JAWATAN KOSONG MSWP                                  |
| DAFTAR SEKARANG                                                                  |
|                                                                                  |
| Sila daftar di sini untuk PERMOHONAN JAWATAN - PEGAWAI BELIA DAN SUKAN GRED S41  |
| Sila daftar di sini untuk <u>PERMOHONAN JAWATAN - PENOLONG AKAUNTAN GRED W29</u> |
| Sila daftar di sini untuk PERMOHONAN JAWATAN - PEMANDU KENDERAAN GRED H11        |
| Sila daftar di sini untuk <u>PERMOHONAN JAWATAN - PEMBANTU AWAM GRED H11</u>     |

## 2- Pilih mana-mana jawatan yang ingin dipohon seperti gambarajah di atas.

| Majl                                                                                                    | is Sukan Wilayah Pers                                                                                              | ekrituan                                                                                                    |
|----------------------------------------------------------------------------------------------------|----------------------------------------------------------------------------------------------------|----------------------------------------------------------------------------------------------------|
| Keluar  LANGKAH 1 : PENDAFTARAN SISTEM eJAWA Sila isi maklumat dibawah dan muatturun Bo format PDF sehelum ke Langkah Setenusnya | TAN MSWP<br>ang Permohonan Berikut (sekiranya belun                                                                | sila download dan isi borang ini terlebih dahulu.<br>n) 📾 <mark>BORANG PERMOHONAN JAWATAN</mark> lengkapkan dan scan semula kepad                                                                        |
|                                                                                                    |                                                                                                    |                                                                                                    |
| Sila isikan semua maklumat yang bertanda *<br>* Jawatan Yang Dipohon                                                             | : Pegawai Belia dar                                                                                                | 1 Sukan Gred S41                                                                                                    |
| Sila isikan semua maklumat yang bertanda *<br>* Jawatan Yang Dipohon<br>* Nama Penuh                                             | : Pegawai Belia dar<br>:                                                                                           | 1 Sukan Gred S41<br>Isikan nama penuh mengikut Kad Pengenalan                                                                                                    |
| Sila isikan semua maklumat yang bertanda *<br>* Jawatan Yang Dipohon<br>* Nama Penuh<br>* No KP                                  | : Pegawai Belia dar<br>:<br>:                                                                                      | I Sukan Gred S41<br>Isikan nama penuh mengikut Kad Pengenalan<br>Isikan hanya nombor tanpa "."(cth: 85091804XXXX)                                                                                        |
| Sila isikan semua maklumat yang bertanda *<br>* Jawatan Yang Dipohon<br>* Nama Penuh<br>* No KP<br>* Email                       | : Pegawai Belia dar<br>:<br>:<br>:                                                                                 | I Sukan Gred S41<br>Isikan nama penuh mengikut Kad Pengenalan<br>Isikan hanya nombor tanpa "-"(cth: 85091804XXXX)<br>Isikan mengikut urutan email "@"                                                    |
| Sila isikan semua maklumat yang bertanda *<br>* Jawatan Yang Dipohon<br>* Nama Penuh<br>* No KP<br>* Email<br>* No Telefon       | : Pegawai Belia dar<br>:<br>:<br>:<br>:                                                                            | I Sukan Gred S41<br>Isikan nama penuh mengikut Kad Pengenalan<br>Isikan hanya nombor tanpa "-"(cth: 85091804XXXX)<br>Isikan mengikut urutan email "@"<br>Isikan hanya nombor tanpa "-" (cth: 0122617864) |
| Sila isikan semua maklumat yang bertanda *<br>* Jawatan Yang Dipohon<br>* Nama Penuh<br>* No KP<br>* Email<br>* No Telefon       | : Pegawai Belia dar<br>:<br>:<br>:<br>:<br>:<br>:<br>:<br>:<br>:<br>:<br>:<br>:<br>:<br>:<br>:<br>:<br>:<br>:<br>: | I Sukan Gred S41<br>Isikan nama penuh mengikut Kad Pengenalan<br>Isikan hanya nombor tanpa "-" (cth: 85091804XXX)<br>Isikan mengikut urutan email "@"<br>Isikan hanya nombor tanpa "-" (cth: 0122617864) |

| eJav                                                                                                    | watan                                                                                                    | NIPEDE                                                                                                    |
|----------------------------------------------------------------------------------------------------|----------------------------------------------------------------------------------------------------|----------------------------------------------------------------------------------------------------|
| Maila                                                                                                    | is Sukan Wilayah Perseki                                                                                                    | utuan                                                                                                    |
|                                                                                                    |                                                                                                    |                                                                                                    |
|                                                                                                    |                                                                                                    |                                                                                                    |
| 🗗 Keluar                                                                                                    |                                                                                                    |                                                                                                    |
| LANGKAH 1 - DENDAETARAN SISTEM AJAWAT                                                                                                    | TAN MSWP                                                                                                    |                                                                                                    |
|                                                                                                    |                                                                                                    |                                                                                                    |
| Sila isi maklumat dibawah dan muatturun Bor                                                                                                    | ang Permohonan Berikut (sekiranya belum) 🍕                                                                                                    | BORANG PERMOHONAN JAWATAN lengkapkan dan scan semula kepada                                                                                                    |
|                                                                                                    |                                                                                                    | 9.1                                                                                                    |
| format PDF sebelum ke Langkah Seterusnya.                                                                                                    |                                                                                                    |                                                                                                    |
| format PDF sebelum ke Langkah Seterusnya.                                                                                                    |                                                                                                    |                                                                                                    |
| format PDF sebelum ke Langkah Seterusnya.<br>Sila isikan semua maklumat yang bertanda *                                                                                 |                                                                                                    |                                                                                                    |
| format PDF sebelum ke Langkah Seterusnya.<br>Sila isikan semua maklumat yang bertanda *<br>* Jawatan Yang Dipohon                                                       | : Pegawai Belia dan Su                                                                                                    | kan Gred S41                                                                                                    |
| format PDF sebelum ke Langkah Seterusnya.<br>Sila isikan semua maklumat yang bertanda *<br>* Jawatan Yang Dipohon<br>* Nama Penuh                                       | : Pegawai Belia dan Su<br>: KHASIDAH BINTI RAHIM                                                                                                    | kan Gred S41<br>Isikan nama penuh mengikut Kad Pengenalan                                                                                                    |
| format PDF sebelum ke Langkah Seterusnya.<br>Sila isikan semua maklumat yang bertanda *<br>* Jawatan Yang Dipohon<br>* Nama Penuh<br>* No KP                            | : Pegawai Belia dan Su<br>: KHASIDAH BINTI RAHM<br>: 860218055244                                                                                        | kan Gred S41<br>Isikan nama penuh mengikut Kad Pengenalan<br>Isikan hanya nombor tanpa "-"(cth: 85091804XXXX)                                                                                        |
| format PDF sebelum ke Langkah Seterusnya.<br>Sila isikan semua maklumat yang bertanda *<br>* Jawatan Yang Dipohon<br>* Nama Penuh<br>* No KP<br>* Email                 | : Pegawai Belia dan Su<br>: KHASIDAH BINTI RAHIM<br>: 860218055244<br>: khasidah@gmai.com                                                                | kan Gred S41<br>Isikan nama penuh mengikut Kad Pengenalan<br>Isikan hanya nombor tanpa "."(cth: 85091804XXXX)<br>Isikan mengikut urutan email "@"                                                    |
| format PDF sebelum ke Langkah Seterusnya.<br>                                                                                                    | : Pegawai Belia dan Su<br>: KHASIDAH BINTI RAHM<br>: 860218055244<br>: khasidah@gmal.com<br>: 0126895356                                                 | kan Gred S41<br>Isikan nama penuh mengikut Kad Pengenalan<br>Isikan hanya nombor tanpa "-"(cth: 85091804XXXX)<br>Isikan mengikut urutan email "@"<br>Isikan hanya nombor tanpa "-" (cth: 0122617864) |
| format PDF sebelum ke Langkah Seterusnya.<br>Sila isikan semua maklumat yang bertanda *<br>* Jawatan Yang Dipohon<br>* Nama Penuh<br>* No KP<br>* Email<br>* No Telefon | : Pegawai Belia dan Su<br>: KHASIDAH BINTI RAHM<br>: 860218055244<br>: khasidah@gmai.com<br>: 0126895356                                                 | kan Gred S41<br>Isikan nama penuh mengikut Kad Pengenalan<br>Isikan hanya nombor tanpa "-"(cth: 85091804XXXX)<br>Isikan mengikut urutan email "@"<br>Isikan hanya nombor tanpa "-" (cth: 0122617864) |
| format PDF sebelum ke Langkah Seterusnya.<br>Sila isikan semua maklumat yang bertanda *<br>* Jawatan Yang Dipohon<br>* Nama Penuh<br>* No KP<br>* Email<br>* No Telefon | : Pegawai Belia dan Su<br>: KHASIDAH BINTI RAHM<br>: 860218055244<br>: khasidah@gmal.com<br>: 0126895356<br>Batal Simpan                                 | kan Gred S41<br>Isikan nama penuh mengikut Kad Pengenalan<br>Isikan hanya nombor tanpa "-"(cth: 85091804XXXX)<br>Isikan mengikut urutan email "@"<br>Isikan hanya nombor tanpa "-" (cth: 0122617864) |
| format PDF sebelum ke Langkah Seterusnya.<br>Sila isikan semua maklumat yang bertanda *<br>* Jawatan Yang Dipohon<br>* Nama Penuh<br>* No KP<br>* Email<br>* No Telefon | : Pegawai Belia dan Su<br>: KHASIDAH BINTI RAHIM<br>: 860218055244<br>: khasidah@gmai.com<br>: 0126895356<br>Batal Simpan<br>Majlis Sukan Wilayah Persek | kan Gred S41<br>Isikan nama penuh mengikut Kad Pengenalan<br>Isikan hanya nombor tanpa "-"(cth: 85091804XXXX)<br>Isikan mengikut urutan email "@"<br>Isikan hanya nombor tanpa "-" (cth: 0122617864) |

**3-** Sila muatturun borang permohonan jawatan di anak panah di atas, dan isi maklumat di bawah juga. Setelah selesai , klik butang SIMPAN.

| eJawatan<br>Majlis Sukan                                                                               | Wilayah Persekutu              | ran                                               |
|----------------------------------------------------------------------------------------------------|--------------------------------|---------------------------------------------------|
| ₽ <sub>Keluar</sub>                                                                                    | _                              | _                                                 |
| LANGKAH 1 : PENDAFTARAN SISTEM eJAWATAN MSWP                                                           | Anda pasti untuk daftar maklur | mat ini?                                          |
| Sila isi maklumat dibawah dan muatturun Borang Permohonan<br>format PDF sebelum ke Langkah Seterusnya. | i Beri<br>OK Can               | ERMOHONAN JAWATAN lengkapkan dan scan semula kepa |
| -<br>Sila isikan semua maklumat yang bertanda *                                                        |                                |                                                   |
| * Jawatan Yang Dipohon                                                                                 | : Pegawai Belia dan Sukan (    | Gred S41                                          |
| * Nama Penuh                                                                                           | : KHASIDAH BINTI RAHIM         | Isikan nama penuh mengikut Kad Pengenalan         |
| * No KP                                                                                                | : 860218055244                 | Isikan hanya nombor tanpa "-"(cth: 85091804XXXX)  |
| * Email                                                                                                | : khasidah@gmail.com           | Isikan mengikut urutan email "@"                  |
| * No Telefon                                                                                           | : 0126895356                   | Isikan hanya nombor tanpa "-" (cth: 0122617864)   |
|                                                                                                    | Batal Simpan                   |                                                   |
|                                                                                                    |                                |                                                   |

4- Klik ok untuk pengesahan maklumat.

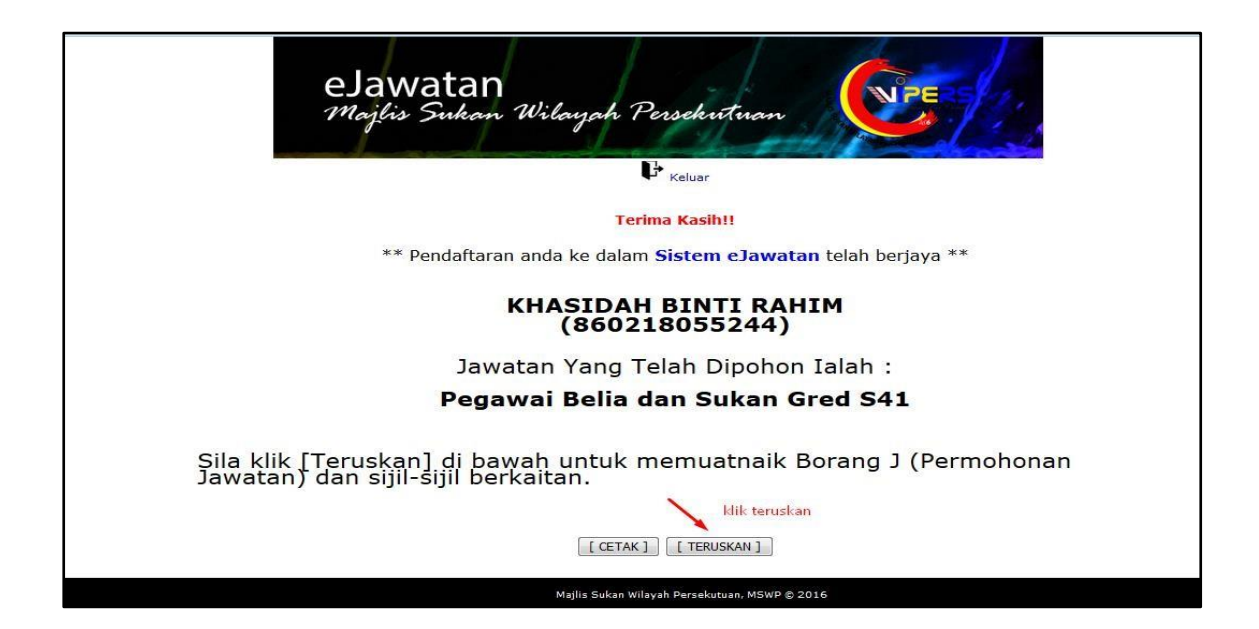

5- Klik TERUSKAN untuk langkah seterusnya.

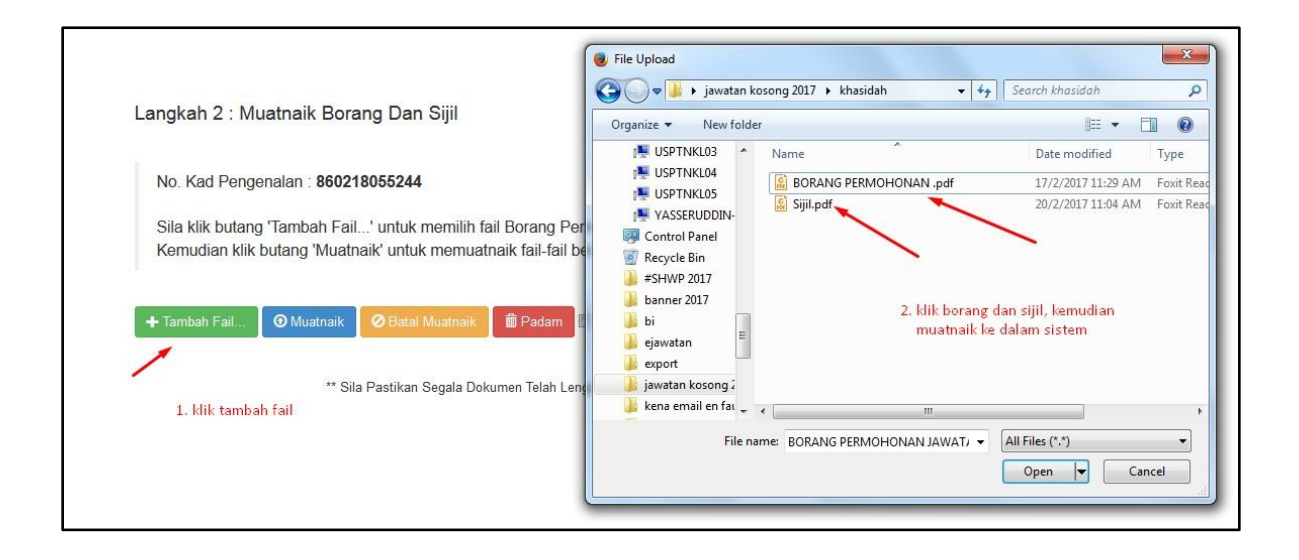

| orang Permohonan Jawatan MSWP bersama sijil-sijil sokongan di dalam komputer<br>k fail-fail berkenaan ke dalam Server eJawatan MSWP. |
|----------------------------------------------------------------------------------------------------|
| 311.10 KB                                                                                                    |
|                                                                                                    |
| 30<br>K                                                                                                    |

| Langkan 2 . Wuatridik Dorang Dari Siji                                                                                                    |                                                                                                    |  |  |  |  |
|----------------------------------------------------------------------------------------------------|----------------------------------------------------------------------------------------------------|--|--|--|--|
| No. Kad Pengenalan : 860218055244                                                                                                    |                                                                                                    |  |  |  |  |
| Sila klik butang 'Tambah Fail' untuk memilih fail Borang Permohonan Jawatan MSWP bersama sijil-sijil sokongan di dalam komputer anda.<br>Kemudian klik butang 'Muatnaik' untuk memuatnaik fail-fail berkenaan ke dalam Server eJawatan MSWP. |                                                                                                    |  |  |  |  |
| + Tambah Fail 🕜 Muatnaik 🖉 Batal Muatnaik                                                                                                    | 🗰 Padam 🔤                                                                                                    |  |  |  |  |
|                                                                                                    | BORANG PERMOHONAN .pdf 311.10 KB                                                                                                 |  |  |  |  |
| BORANG PERMOHONAN .pdf                                                                                                    | 311.10 KB                                                                                                    |  |  |  |  |
| BORANG PERMOHONAN .pdf<br>Sijil.pdf                                                                                                    | 311.10 KB Delete                                                                                                    |  |  |  |  |
| BORANG PERMOHONAN .pdf<br>Sijil.pdf                                                                                                    | 311.10 KB     Delete       11.53 KB     Delete       okumen Telah Lengkap Dimuatnaik Sebelum Menekan Butang [ HANTAR ] Di Bawah. |  |  |  |  |

| Langkah 2 : Muatnaik Borang Dan Sijil                                                                                               |                                                        |                                                    |
|----------------------------------------------------------------------------------------------------|--------------------------------------------------------|----------------------------------------------------|
| No. Kad Pengenalan : <b>860218055244</b><br>Sila klik butang 'Tambah Fail' untuk memil<br>Kemudian klik butang 'Muatnaik' untuk mem | Adakah Anda Pasti Untuk Menghantar Semua Dokumen Ini?  | sijil-sijil sokongan di dalam komputer ar<br>MSWP. |
| + Tambah Fail O Muatnaik Ø Batal Muatna                                                                                             | OK Cancel                                              |                                                    |
| BORANG PERMOHONAN .pdf                                                                                                    | 311.10 KB<br>11.53 KB                                  | Telete                                             |
| ** Sila Pastikan Segala                                                                                                    | Dokumen Telah Lengkap Dimuatnaik Sebelum Menekan Butar | ng [ HANTAR ] Di Bawah.                            |

6- Ikut langkah 1-3 untuk muatnaik borang dan sijil yang telah dilengkapkan dan discan. Rujuk gambarajah seperti di atas. Setelah berpuashati sila klik butang TERUSKAN dan butang ok untuk pengesahan. Rujuk gambarajah di atas.

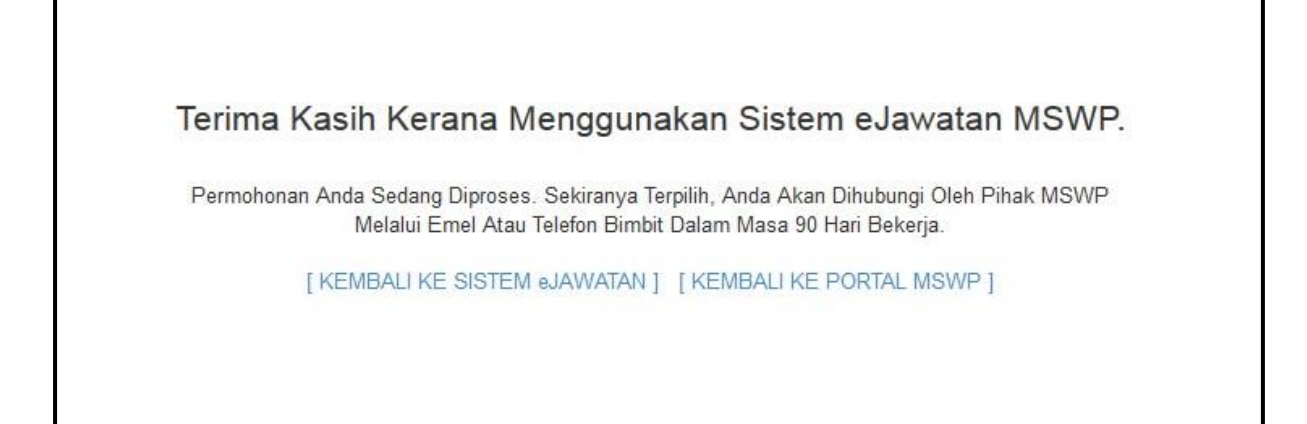

7- Setelah selesai paparan di atas akan dipaparkan.